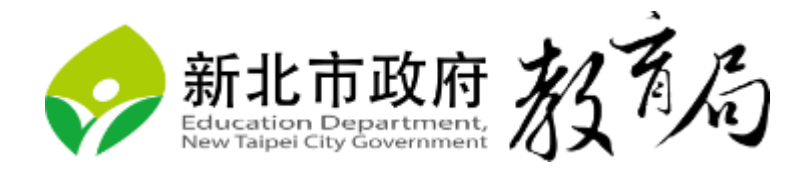

# 新北市政府 教育網路 SSL VPN 初始化問題 建議動作

113年02月19編制

Double-check the RasMan service is running, then restart the service

1. 右鍵點擊工作列,選取 工作管理員

|   | 业分期小优國(1) |   |
|---|-----------|---|
|   | 顯示桌面(S)   | I |
|   | 工作管理員(K)  |   |
|   | 鎖定工作列(L)  | l |
| * | 工作列設定(T)  |   |
|   |           | ~ |

2. 選擇 服務 選項,找到 RasMan

| № 工作管理員 - □ ×                   |      |                            |     |         |   |  |  |  |  |  |
|---------------------------------|------|----------------------------|-----|---------|---|--|--|--|--|--|
| 檔案(F) 選項(Q) 檢視(V)               |      |                            |     |         |   |  |  |  |  |  |
| 處理程序 效能 應用程式歷程記錄 開機 使用者 詳細資料 服務 |      |                            |     |         |   |  |  |  |  |  |
| 名稱                              | PID  | 描述                         | 狀態  | 群組      | ^ |  |  |  |  |  |
| RemoteAccess                    |      | Routing and Remote Access  | 已停止 | netsvcs |   |  |  |  |  |  |
| 🔍 RasMan                        | 5468 | Remote Access Connection   | 執行中 | netsvcs |   |  |  |  |  |  |
| 🔍 RasAuto                       |      | Remote Access Auto Connect | 已停止 | netsvcs |   |  |  |  |  |  |
| A OWNE                          |      | A                          |     | 1       |   |  |  |  |  |  |

3. 查看 RasMan 的狀態是否為 執行中

| № 工作管理員 – □ ×<br>檔案(D) 機視(V) |       |                            |             |                                       |              |   |  |  |  |  |
|------------------------------|-------|----------------------------|-------------|---------------------------------------|--------------|---|--|--|--|--|
| 處理程序 效能 應用                   | 用程式歷程 | 記錄 開機 使用                   | 者 詳細資料      | 服務                                    |              |   |  |  |  |  |
| 名稱                           | PID   | 描述                         |             | 狀態                                    | 群組           | ^ |  |  |  |  |
| RemoteAccess                 |       | Routing and Rem            | note Access | 已停止                                   | netsvcs      |   |  |  |  |  |
| 🔍 RasMan                     | 4932  | Remote Access C            | onnection   | 執行中                                   | netsvcs      |   |  |  |  |  |
| 🔍 RasAuto                    |       | Remote Access A            | uto Connect | 已停止                                   | netsvcs      |   |  |  |  |  |
| QWAVE QWAVE                  |       | Quality Windows Audio Vide |             | 已停止                                   | LocalService |   |  |  |  |  |
| 🖄 nl.TI                      |       | W                          | 1           | I I I I I I I I I I I I I I I I I I I |              |   |  |  |  |  |

4. 右鍵點擊 RasMan, 左鍵點擊 重新啟動

| 🔍 RasMan        | 5/68  | Remote Acces | e Con | nection   | 執行中 | netsvcs       |
|-----------------|-------|--------------|-------|-----------|-----|---------------|
| 🔍 RasAuto       | 啟動    | )(S)         |       | Connect   | 已停止 | netsvcs       |
| QWAVE           | 停止    | :(T)         |       | dio Vide  | 已停止 | LocalService  |
| 🔍 PushToInstall | 重新    | f啟動(R)       |       | all 服務    | 已停止 | netsvcs       |
| Ref ProfSvc     | 88.44 | - 97 75 0 0  |       |           | 執行中 | netsvcs       |
| RrintWorkflow   | 開局    | (用版才労(♥)     |       | F         | 已停止 | PrintWorkflow |
| RrintWorkflow   | 線上    | :搜尋(O)       |       |           | 已停止 | PrintWorkflow |
| RrintNotify     | 移至    | 詳細資料(D)      |       | d Notific | 已停止 | print         |

 待狀態回 執行中後,嘗試重新連線 VPN (若成功,則不用前往下個動作)

### Verify that Wanarp driver is set to start automatically

1. 右鍵點擊以 系統管理員身分 執行 命令提示字元 (CMD)

| <b>命令提示字元</b><br>應用程式 |
|-----------------------|
|                       |
| C 以系統管理員身分執行          |
| □ 開啟檔案位置              |
| └── 釘選到[開始]           |
| 一 幻 選到工作列             |

2. 輸入以下命令

sc qc wanarp

3. 如果顯示以下內容,表示已設定自動執行

| 💽 選取 系統管理員: 命令提示字元                                                                                                    |                                                                                                    |
|----------------------------------------------------------------------------------------------------|----------------------------------------------------------------------------------------------------|
| Microsoft Windows [版本 10.<br>(c) Microsoft Corporation.                                                                                                    | 0.19045.3930]<br>著作權所有,並保留一切權利。                                                                                                |
| C:\Windows\system32>sc qc w<br>[SC] QueryServiceConfig 成功                                                                                                    | anarp<br>サ                                                                                                    |
| SERVICE_NAME: wanarp<br>TYPE<br>START_TYPE<br>ERROR_CONTROL<br>BINARY_PATH_NAME<br>LOAD_ORDER_GROUP<br>TAG<br>DISPLAY_NAME<br>DEPENDENCIES<br>SERVICE_START_NAME | · 1 KERNEL_DRIVER<br>: 2 AUTO_START<br>: 1 NORMAL<br>: System32\DRIVERS\wanarp.sys<br>: NDIS<br>: 0<br>: 遠端存取 IP ARP 驅動程式<br>: |
| C:\Windows\system32>                                                                                                    |                                                                                                    |

**4.** 如果不是請執行以下命令(報錯則請回到1.檢查是否為系統管理員) sc config wanarp start= auto

## Confirm there are no broken Miniport adapters on the computer

1. 在搜尋欄位搜尋 裝置管理員,並開啟

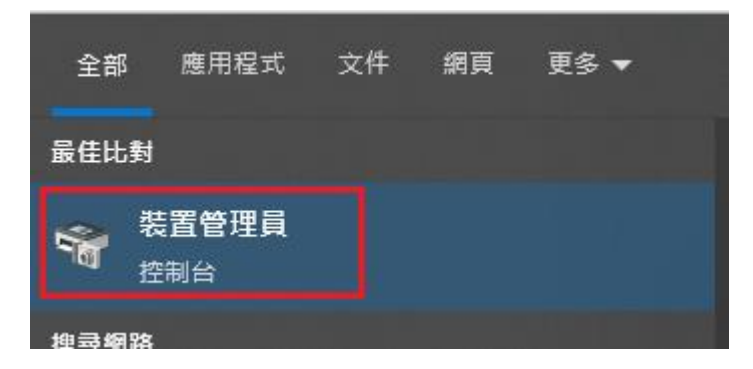

2. 點選 檢視,按下 顯示隱藏裝置(W)

| 昌 裝置 | 置管理員       |               |   |
|------|------------|---------------|---|
| 檔案(F | ) 動作(A)    | 檢視(V) 說明(H)   |   |
| <    | <b>R</b>   | • 裝置 (依類型)(E) |   |
| ~ ≞  | 467-Michae | 裝置 (依連線)(V)   |   |
| >    | 🏺 USB 連接   | 裝置 (依容器)(C)   |   |
| > (  | 🖏 人性化介     | 資源 (依類型)(Y)   |   |
| > 1  | 📄 列印佇列     | 資源 (依連線)(N)   |   |
| > 1  | 💼 印表機      | (             |   |
| >    | 縴 存放控制     | 顯示隱藏裝置(W)     |   |
| >    | 🔐 安全性裝     | 白紅小り          |   |
| >    | 🏣 系統裝置     | 目前(0)         | ] |
| >    | ◉ 相機       |               |   |
| L .  | A ++++ +=  | 町で満たた生見       |   |

3. 展開 網路介面卡 查看是否有黄色驚嘆號 <!>

| 檔案(F) 動作(A) 檢視(V) 說明(H)                         |  |  |  |  |  |  |  |  |  |  |  |
|-------------------------------------------------|--|--|--|--|--|--|--|--|--|--|--|
| 🗢 🔿   🖬   🛛 🎫                                   |  |  |  |  |  |  |  |  |  |  |  |
| > 🕳 磁碟機                                         |  |  |  |  |  |  |  |  |  |  |  |
| ✔ 🚽 網路介面卡                                       |  |  |  |  |  |  |  |  |  |  |  |
| Apple Mobile Device Ethernet #2                 |  |  |  |  |  |  |  |  |  |  |  |
| 🖵 Bluetooth Device (Personal Area Network)      |  |  |  |  |  |  |  |  |  |  |  |
| 🖵 F5 Networks VPN Adapter                       |  |  |  |  |  |  |  |  |  |  |  |
| 🗔 Fortinet SSL VPN Virtual Ethernet Adapter     |  |  |  |  |  |  |  |  |  |  |  |
| 🚅 Fortinet Virtual Ethernet Adapter (NDIS 6.30) |  |  |  |  |  |  |  |  |  |  |  |
| 🚽 Intel(R) Wi-Fi 6 AX201 160MHz                 |  |  |  |  |  |  |  |  |  |  |  |
| 🚽 Juniper Network Connect Virtual Adapter       |  |  |  |  |  |  |  |  |  |  |  |
| 🚅 Microsoft Kernel Debug Network Adapter        |  |  |  |  |  |  |  |  |  |  |  |
| 🚅 Microsoft Wi-Fi Direct Virtual Adapter        |  |  |  |  |  |  |  |  |  |  |  |
| 🚅 Microsoft Wi-Fi Direct Virtual Adapter #2     |  |  |  |  |  |  |  |  |  |  |  |
| 🚅 PPPoP WAN Adapter                             |  |  |  |  |  |  |  |  |  |  |  |
| 🚅 Realtek PCIe GbE Family Controller            |  |  |  |  |  |  |  |  |  |  |  |
| 🚅 VMware Virtual Ethernet Adapter for VMnet1    |  |  |  |  |  |  |  |  |  |  |  |
| 🚅 VMware Virtual Ethernet Adapter for VMnet8    |  |  |  |  |  |  |  |  |  |  |  |
| 🚽 WAN Miniport (IKEv2)                          |  |  |  |  |  |  |  |  |  |  |  |
| 🚽 WAN Miniport (IP)                             |  |  |  |  |  |  |  |  |  |  |  |
| 🚽 WAN Miniport (IPv6)                           |  |  |  |  |  |  |  |  |  |  |  |
| 🚍 WAN Miniport (L2TP)                           |  |  |  |  |  |  |  |  |  |  |  |
| 🚍 WAN Miniport (Network Monitor)                |  |  |  |  |  |  |  |  |  |  |  |
| 🚍 WAN Miniport (PPPOE)                          |  |  |  |  |  |  |  |  |  |  |  |
| 🚽 WAN Miniport (PPTP)                           |  |  |  |  |  |  |  |  |  |  |  |
| 🚍 WAN Miniport (SSTP)                           |  |  |  |  |  |  |  |  |  |  |  |
|                                                 |  |  |  |  |  |  |  |  |  |  |  |

- Remove and reinstall the F5 Client Components
  - 1. 下載 f5wininfo.exe <u>https://drive.google.com/file/d/1PkwR1k1mBVEcZw38dfjxEmQWWPK4Q5H</u> <u>A/view</u>
  - 2. 開啟 f5wininfo.exe

🚯 f5wininfo.exe

3. 點選 Tools > Remove Components

🚯 BIG-IP Edge Components Troubleshooting

| File View   | Tools                    | Help                                         |  |  |  |  |  |  |  |  |
|-------------|--------------------------|----------------------------------------------|--|--|--|--|--|--|--|--|
| 1 📀 🗊       | ✓ Enable logs            |                                              |  |  |  |  |  |  |  |  |
|             | View logs                |                                              |  |  |  |  |  |  |  |  |
| <b>⊘</b> Tu | <sup>u</sup> Delete logs |                                              |  |  |  |  |  |  |  |  |
| Appli       | _                        |                                              |  |  |  |  |  |  |  |  |
| Tu          | R                        | emove Components                             |  |  |  |  |  |  |  |  |
| 🚫 İns       | С                        | Cleanup browsers custom protocol preferences |  |  |  |  |  |  |  |  |
| OPri<br>OSu | N                        | letwork Access Diagnostic                    |  |  |  |  |  |  |  |  |

4. 點選 Yes

| BIG-IP Edge Components Troublesh                                                                                                    | oot | ing                                                                                      |                                            |                                                                             |                                                                           |                                                                            |                                                                            |                                                                                                    |                                                                             |                                                                         |                                                                                       |
|----------------------------------------------------------------------------------------------------|-----|------------------------------------------------------------------------------------------|--------------------------------------------|-----------------------------------------------------------------------------|---------------------------------------------------------------------------|----------------------------------------------------------------------------|----------------------------------------------------------------------------|----------------------------------------------------------------------------------------------------|-----------------------------------------------------------------------------|-------------------------------------------------------------------------|---------------------------------------------------------------------------------------|
| File View Tools Help                                                                                                    |     |                                                                                          |                                            |                                                                             |                                                                           |                                                                            |                                                                            |                                                                                                    |                                                                             |                                                                         |                                                                                       |
| 1 8                                                                                                    |     |                                                                                          |                                            |                                                                             |                                                                           |                                                                            |                                                                            |                                                                                                    |                                                                             |                                                                         |                                                                                       |
| InstallerControl OrnelServer Application Tunnels OrnelServer OrnelServer | ^   | File<br>InstallerC<br>f5instd.exe<br>F5InstH.e<br>F5InstP.dll<br>f5unistall<br>uregsvr.e | Status<br>OK<br>OK<br>OK<br>OK<br>OK<br>OK | Build<br>3567.0<br>3567.0<br>3567.0<br>3567.0<br>3567.0<br>3567.0<br>3567.0 | Version<br>7245,20<br>7245,20<br>7245,20<br>7245,20<br>7245,20<br>7245,20 | Creation<br>01/09/2<br>01/09/2<br>01/09/2<br>01/09/2<br>01/09/2<br>01/09/2 | Size<br>701840<br>701840<br>583056<br>359312<br>94608<br>3744656<br>125840 | Architec<br>Intel x86<br>Intel x86<br>Intel x86<br>Intel x86<br>Intel x86<br>Intel x86<br>Intel x86 | Signature<br>F5 Netw<br>F5 Netw<br>F5 Netw<br>F5 Netw<br>F5 Netw<br>F5 Netw | Scope<br>machine<br>machine<br>machine<br>machine<br>machine<br>machine | Class ID<br>{458690<br>{A1D86<br>{C55F7A<br>{C55F7A<br>{20C88E<br>{458690<br>{458690} |
| Vice Client S250 Terminal City Client S250 Terminal City Client Deroteted Workspace OPSWAT Integration Libraries OPSWAT Integration Libraries OMachine Centificate Checker Of Cache Cleaner Of InspectionHost                                                                                                    |     |                                                                                          |                                            |                                                                             |                                                                           | 🕼 BIG-IP E                                                                 | dge Client C<br>ou really want<br>Delete use<br>Generate I                 | Components<br>to remove all c<br>er settings<br>report before re                                    | Removal<br>omponents?<br>moving                                             | No                                                                      |                                                                                       |

5. 搜尋 網路連線,並開啟

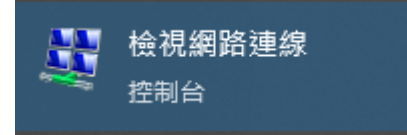

6. 刪除相關 BIG-IP VPN 的適配器

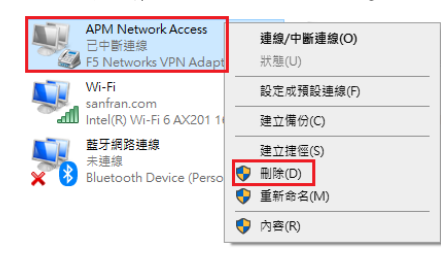

- 7. 重新啟動電腦, 並重新安裝 F5 VPN 的相關程式
- 8. 嘗試重新連線 VPN

(若成功,則不用前往下個動作)

### Examine Windows Remote Access Services (RAS) logs

1. 右鍵點擊以 系統管理員身分 執行 命令提示字元 (CMD)

| <b>命令提示字元</b><br>應用程式 |
|-----------------------|
| □」開啟                  |
| □○ 以系統管理員身分執行         |
| □ 開啟檔案位置              |
| -□ 釘選到[開始]            |
| 一句 釘選到工作列             |

- 2. 輸入以下指令, 啟用 RAS 日誌記錄 netsh ras set tracing \* enabled
- 3. 嘗試連線 VPN
- 4. 輸入以下指令, 關閉 RAS 日誌記錄 netsh ras set tracing \* disabled
- 5. 在 c:\windows\tracing 資料夾中,將 日誌檔案 壓縮給相關網管人員

Remove and reinstall the "WAN Miniport (IP)" device and drivers

1. 在搜尋欄位搜尋 裝置管理員,並開啟

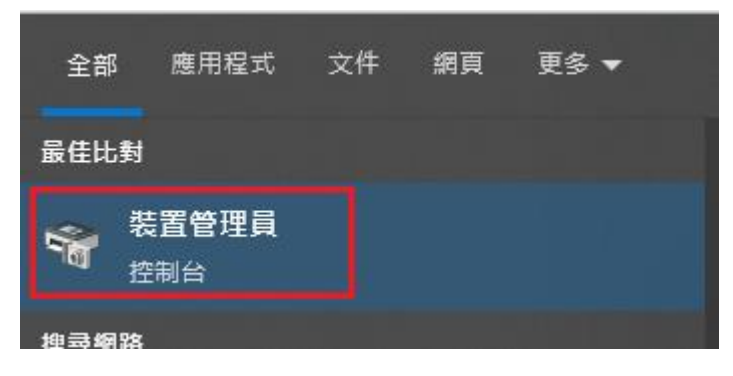

2. 展開網路介面卡,右鍵點擊 WAN Miniport (IP),選取 解除安裝設置

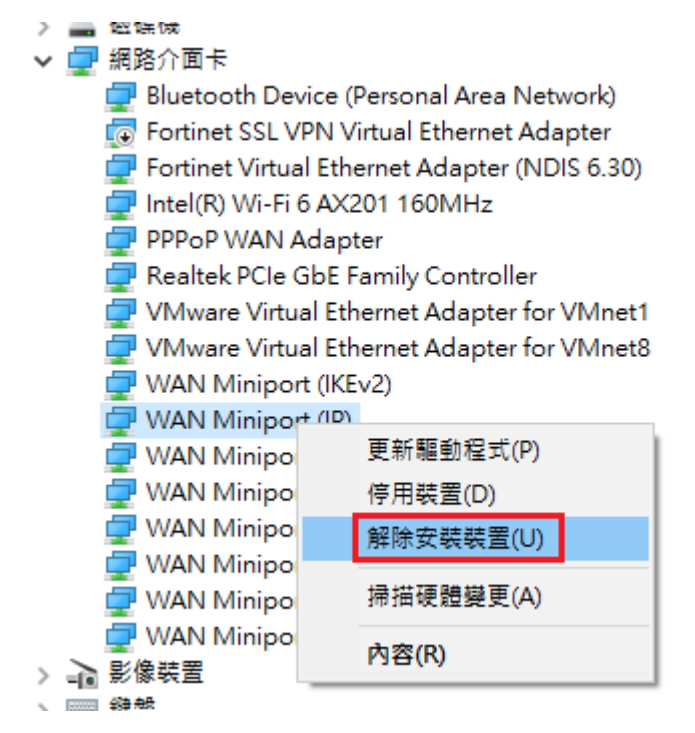

3. 掃描硬體變更

| La 装置管理員 |       |          |       |  |  |  |  |  |  |  |
|----------|-------|----------|-------|--|--|--|--|--|--|--|
| 檔案(F)    | 動作(A) | 檢視(V)    | 說明(H) |  |  |  |  |  |  |  |
| <        | :     | <b>F</b> |       |  |  |  |  |  |  |  |

- 4. 應新增回 WAN Miniport (IP) 和驅動程式
- 5. 更新 WAN Miniport (IP)

| WAN Miniport (IP) |              |
|-------------------|--------------|
| 🖵 WAN Miniport (I | 更新驅動程式(P)    |
| 🖵 WAN Miniport (l | 停用裝置(D)      |
| 🖵 WAN Miniport (I | 解除安裝裝署(1)    |
| 🖵 WAN Miniport (I | MINX3(3(E(0) |
| 🖵 WAN Miniport (I | 掃描硬體變更(A)    |
| 🚽 WAN Miniport (  | ф            |
| 🖥 影像裝置            | 內容(R)        |

- 6. 按下 自動搜尋驅動程式
  - ← ▮ 更新驅動程式 WAN Miniport (IP)

您要如何搜尋驅動程式?

→ 瀏覽電腦上的驅動程式 手動尋找並安裝驅動程式(&R)。

7. 確定更新後,按下關閉

| ←          | 更新驅動程式 - WAN Miniport (IP)            |                             |                |
|------------|---------------------------------------|-----------------------------|----------------|
|            | <b>窗合您裝置的最佳驅動程式已安裝</b>                |                             |                |
|            | /indows 判定已安裝此裝置的最佳驅動程式。W<br>更好的驅動程式。 | /indows Update 或裝置製造商的網站上可能 |                |
|            | WAN Miniport (IP)                     |                             |                |
|            |                                       |                             |                |
|            |                                       |                             |                |
|            | → 在 Windows Update 上搜尋已讀              | 更新的驅動程式( <u>S</u> )         |                |
|            |                                       |                             |                |
|            |                                       |                             | 關閉( <u>C</u> ) |
| <i>x x</i> | インエーリン インナント 16 1001                  |                             |                |

 重新啟動電腦並重新連線 VPN (若成功,則不用前往下個動作)

# ■ Reset the Windows TCP/IP

1. 右鍵點擊以 系統管理員身分 執行 命令提示字元 (CMD)

| 命令提示字元<br><sup>應用程式</sup> |  |
|---------------------------|--|
| □ 開啟                      |  |
| □○ 以系統管理員身分執行             |  |
| □ 開啟檔案位置                  |  |
| -□ 釘選到[開始]                |  |
| □ 「「」 釘選到工作列              |  |

- 2. 輸入以下命令 netsh int ip reset
- 3. 重置過程完成後重新啟動電腦
- 4. 嘗試重新連線 VPN